## Solución al ejercicio:

Para resolver el ejercicio, crearemos un gráfico vectorial a partir de la imagen, al que cambiaremos el color y aplicaremos un efecto

- Partiendo de un documento en blanco, pulsa Archivo → Colocar y selecciona el archivo coche.jpg de la carpeta de ejercicios del curso. También puedes arrastrar el archivo desde la ventana del explorador de Windows al documento.
- 2. Selecciona la imagen, y en el **Panel de control**, junto al botón **Calco interactivo**, despliega el menú y elige el ajuste preestablecido **Color 6**.
- 3. Pulsa el botón Expandir del Panel de control.
- 4. Con la herramienta **Selección directa**, ve seleccionado el fondo de la ilustración y elimínalo.
- 5. Con el grupo seleccionado, pulsa el botón Volver a colorear ilustración 😂 del Panel de control.
- 6. Pulsa el botón Enlazar colores armónicos, si no estaban ya enlazados.
- 7. Desplaza los controladores de color rojos a la zona de color azul.
- 8. Pula el botón **OK** para aceptar los cambios.
- 9. Aplícale a la ilustración un Efecto  $\rightarrow$  Estilizar  $\rightarrow$  Garabatear.
- 10. En la ventana del efecto, elige el ajuste Enfocar y pulsa OK.